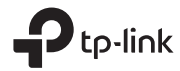

# Wireless USB Adapter

#### התחבר למחשב.1

הערה: מומלץ לחבר את המתאם ליציאת USB3.0

אפשרות 1: חיבור ישיר

ss-C+

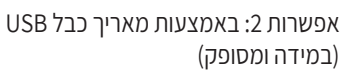

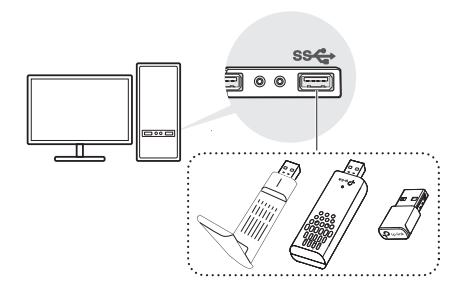

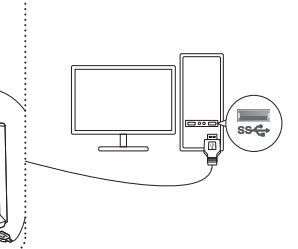

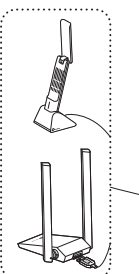

## 2 התקן את מנהל ההתקן

עבור מתאם עם CD הכנס את התקליטור והפעל את Autorun.exe. להתקין דרייבר.

## למתאם ללא CD

א. עבור אל המחשב שלי או המחשב הזה. ב. לחץ פעמיים על דיסק -TP-Link/CD ROM TP-Link אז הפעל את. SetupInstall exe כדי להתקין את מנהל ההתקן. במידה ואתה לא מוצא את תוכנת ההתקנה, www.tp-link.com/support. במידה ומופיעה הודעה מאתר לא ידוע, בחר כן כדי להמשיך.

הערה: נא להוריד את מנהל ההתקן בכתובת

במידה ובקרת חשבון Windows במידה ובקרת חשבון מנהל, הקלד את שם המשתמש והסיסמה של חשבון המנהל של ה- Windows שלך.

## 3 הצטרף לרשת אלחוטית

לחץ על אייקון הרשת בשורת המשימות. בחר את רשת ה- Wi-Fi שלך, לחץ על התחבר והכנס את הסיסמא כאשר תתבקש.

#### 4 פתרון בעיות

אם יש לך בעיות במהלך ההתקנה, עיין בשאלות הנפוצות המקוונות הבאות. לא מוצא את גרסת החומרה של המתאם: https://www.tp-link.com/faq-46.html לא מצליח למצוא או להתחבר לרשתות האלחוטיות: https://www.tp-link.com/fag-2253.html לא מצליח להתקין את מנהל ההתקן: https://www.tp-link.com/faq-2252.html